## 附件1:北京林业大学计划财务处统一收入结算平台 操作指南

一、用户缴费流程

1、关注"北京林业大学计划财务处"公众号,点击【业务办
理】--【收费平台】进入登录界面,用户名:工号或学号(校外人员点击注册),初始密码为666666,首次登录的用户需要重置密码。

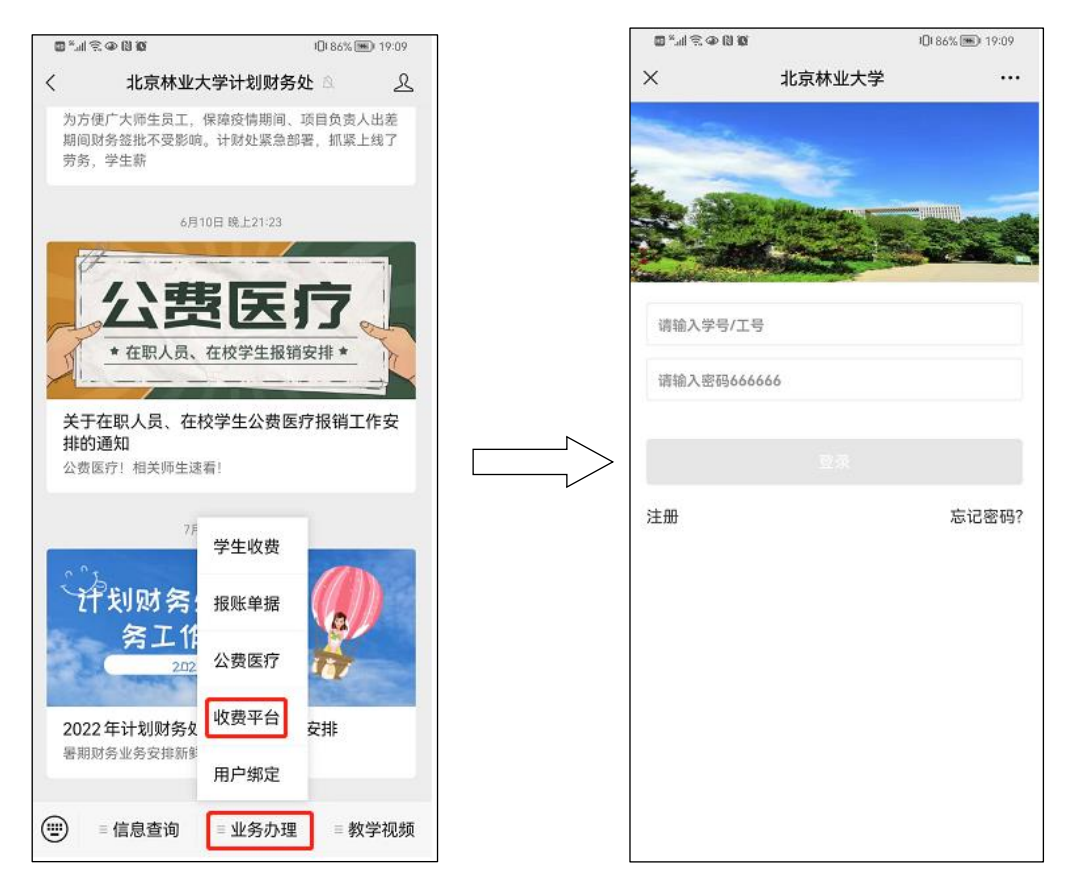

2、点击【转账付款】,点击所要缴费的内容,以"临时住宿费"为例,点击以后,进入缴费页面,输入缴费金额,确认付款人员信息 无误以后,点击【立即支付】,进入缴费界面,点击【提交】,最后 进行缴费即可,流程图如下:

-1-

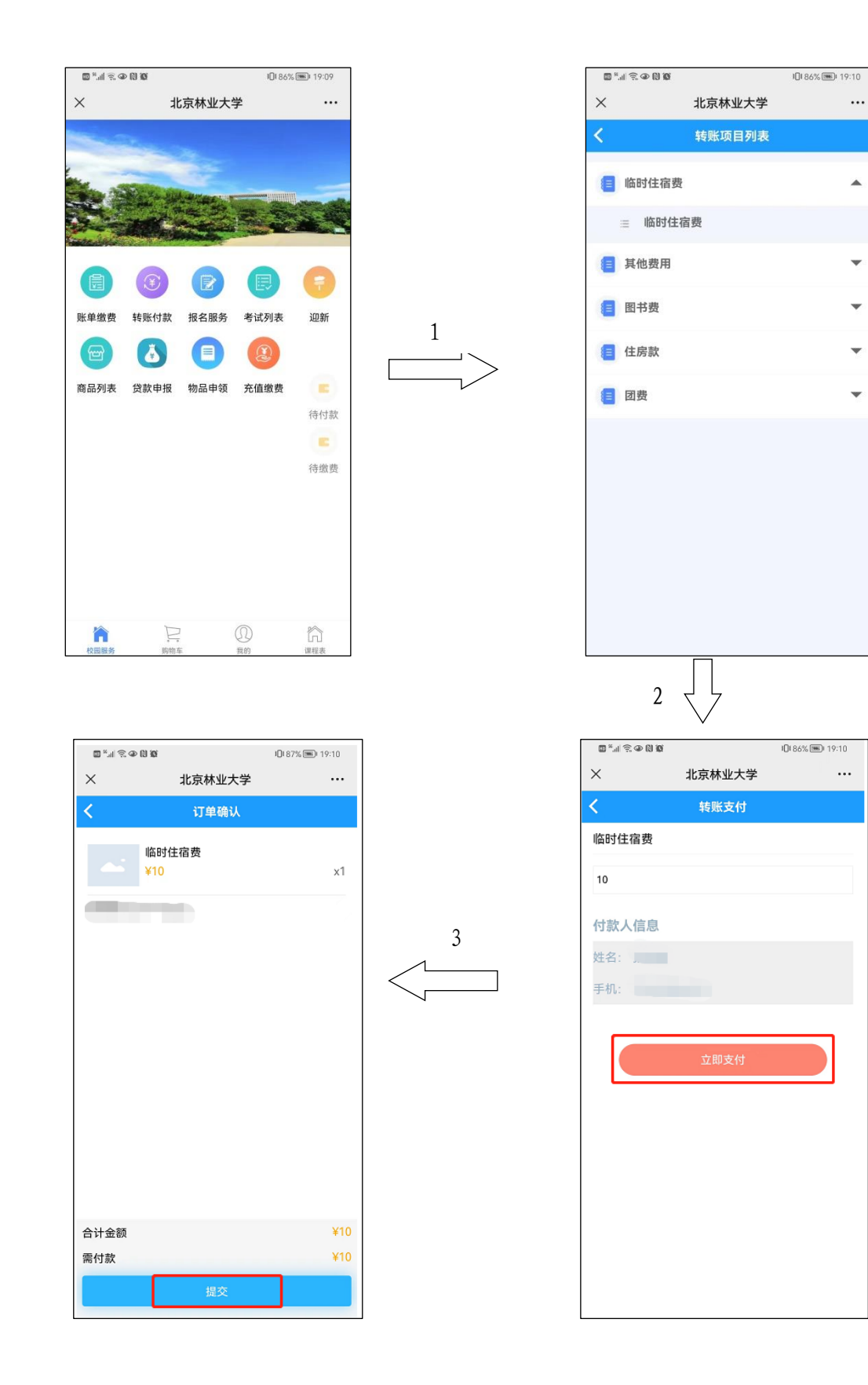

-2-